## Southern OREGON

Knowledgebase > Mac > Adding a network Printer to Mac

Adding a network Printer to Mac

Karen Ranum - 2025-06-06 - Comments (0) - Mac

- 1. Click on the apple in the top left corner and select "System Preferences"
- 2. Select " Printers & Scanners"

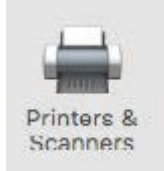

3. The Printers & Scanners window may be locked, to unlock, click the lock and enter your credentials.

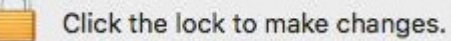

4. Click "Add a Printer" by selecting the plus sign at the bottom of the window.

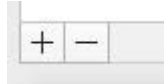

5. After the new window opens, control + click on the top of the new window and select "Customize Toolbar"

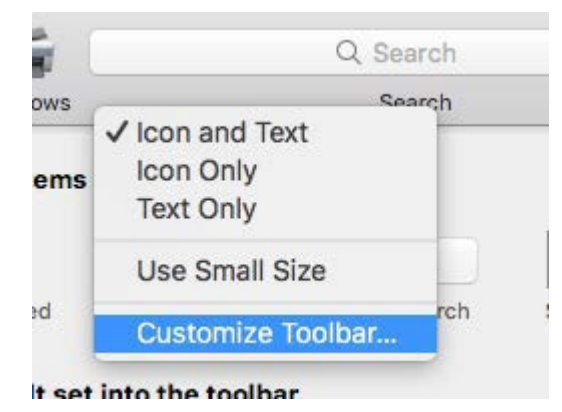

6. Drag the Advanced toolbar to the open space on the "Add Printer" window.

| 2   |      | Windows           | Advanced     |                                                                                                    |         |        |                 |                |
|-----|------|-------------------|--------------|----------------------------------------------------------------------------------------------------|---------|--------|-----------------|----------------|
| ult | IP   |                   |              |                                                                                                    |         | Search |                 |                |
|     | Drag | your fa           | vorite items | into the t                                                                                                    | toolbar |        |                 |                |
|     | 12   | -                 | sõ.          | 6                                                                                                    | Q       | 0      |                 | <b>**</b>      |
|     |      |                   |              | The second second second second second second second second second second second second second second second se |         | ~      |                 | 120 (2)        |
|     | Win  | dows              | Advanced     | IP                                                                                                    | Default | Search | Space           | Elexible Space |
|     | Win  | dows              | Advanced     | IP                                                                                                    | Default | Search | Space           | Flexible Space |
|     | Win  | idows<br>drag the | Advanced     | IP<br>t into the                                                                                                | Default | Search | Space           | Flexible Space |
|     | Win  | drag the          | Advanced     | IP<br>t into the                                                                                                | Default | Search | Space<br>Search | Flexible Space |

7. Click on the Advanced toolbar and wait for the Searching for Printers message to complete.

8. Enter fields as shown:

| • •      | •                                                   |           |              | Add          |  |  |
|----------|-----------------------------------------------------|-----------|--------------|--------------|--|--|
| <u>Q</u> |                                                     | <b></b>   | -Of          | Q Search     |  |  |
| Default  | IP                                                  | Windows   | Advanced     | Search       |  |  |
|          |                                                     |           |              |              |  |  |
|          | Type:                                               | Window    | s printer vi | ia spoolss ᅌ |  |  |
| 0        | Device:                                             | Another   | Device       | <b>\$</b>    |  |  |
|          | URL: smb://apprint01v.home.ad1.sou.edu/printer name |           |              |              |  |  |
|          |                                                     |           |              |              |  |  |
|          |                                                     | L         |              |              |  |  |
|          |                                                     |           |              |              |  |  |
|          |                                                     |           |              |              |  |  |
|          | Name                                                | e:        |              |              |  |  |
| L        | ocatio                                              | n:        |              |              |  |  |
|          | Use                                                 | e 🗸 Choos | e a Driver   |              |  |  |
|          |                                                     | Auto S    | elect        |              |  |  |
|          |                                                     | Select    | Software     | •            |  |  |
|          |                                                     | Other.    |              |              |  |  |

- 9. Select the drop down arrow next to Use: and choose Select Software
- 10. Use the search box in the upper right to find the printer model.

11. Select Add in the bottom right of the window.